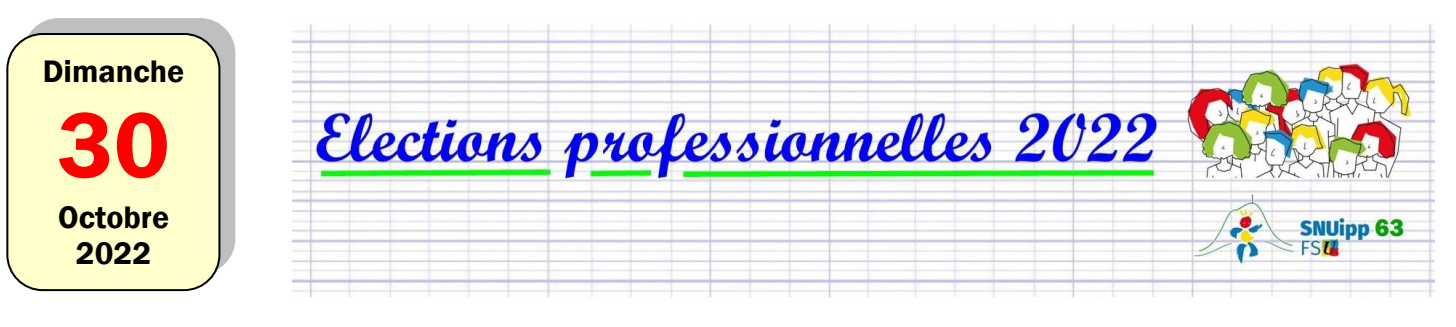

# Créer son espace électeur-électrice

# **1.** Ouvrir le courriel « Ouverture du portail élection professionnelles »

Ce message vous a été envoyé le 13 octobre 2022.

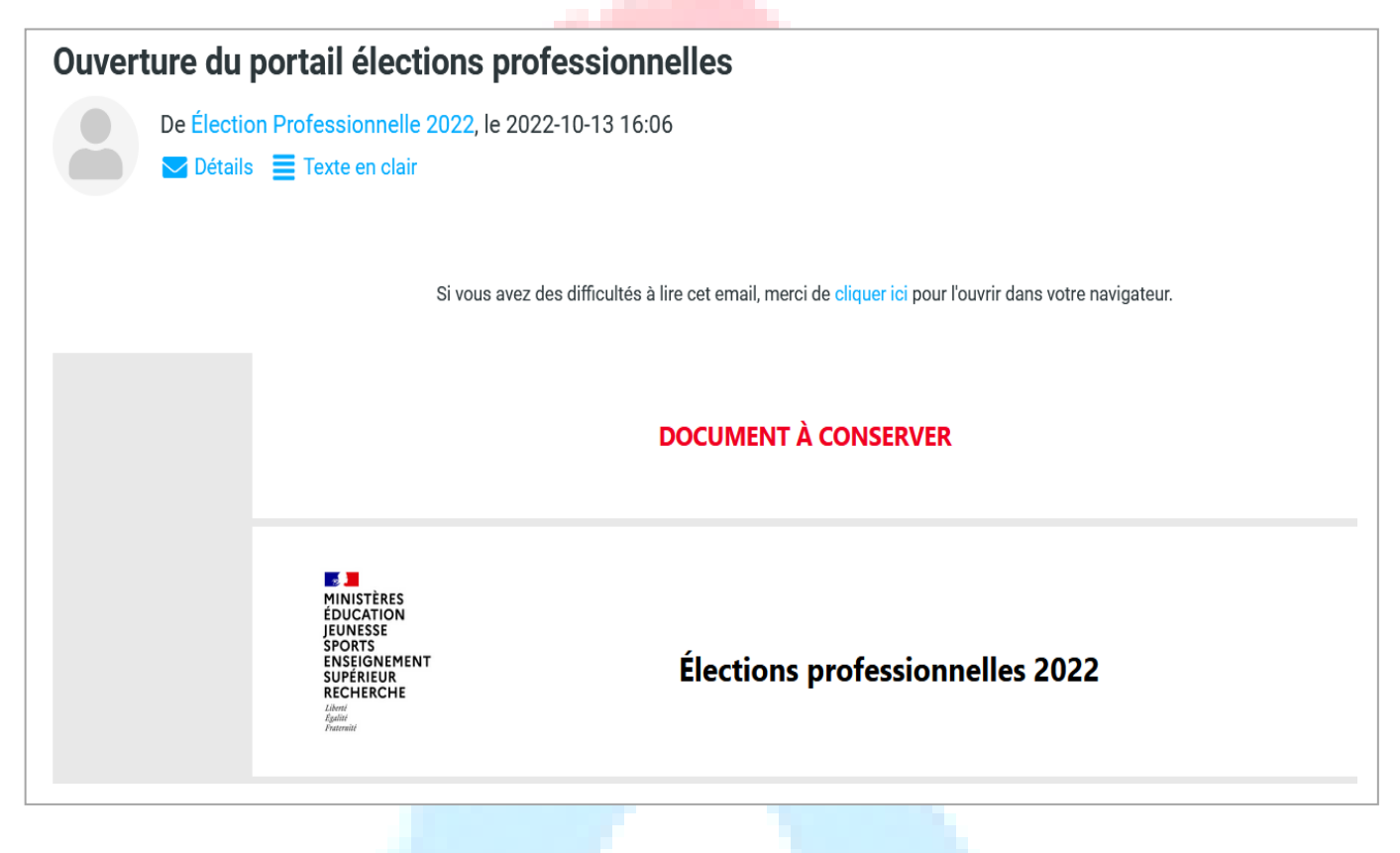

**Où trouver ce courriel ?** Ce courriel a été envoyé sur votre messagerie professionnelle (accès : <u>https://bv.ac-clermont.fr/webmail/</u>). Il a éventuellement été transféré sur votre messagerie personnelle si vous avez fait un renvoi.

# 2. Cliquer sur le lien contenu dans le courriel

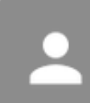

**Accèder au portail Elections** 

#### 3. Créer un mot de passe

Les exigences pour votre mot de passe :

- ➔ 12 à 256 caractères
- → au moins une majuscule et une minuscule
- ➔ au moins un chiffre
- → au moins un caractère spécial

Pensez à noter ce mot de passe quelque part. Vous en aurez besoin pour voter, entre le 1<sup>er</sup> et le 8 décembre !

Par exemple, mot de passe dans l'image ci-dessous :

JevoteFSUentrele1/12/22etle8/12/22!

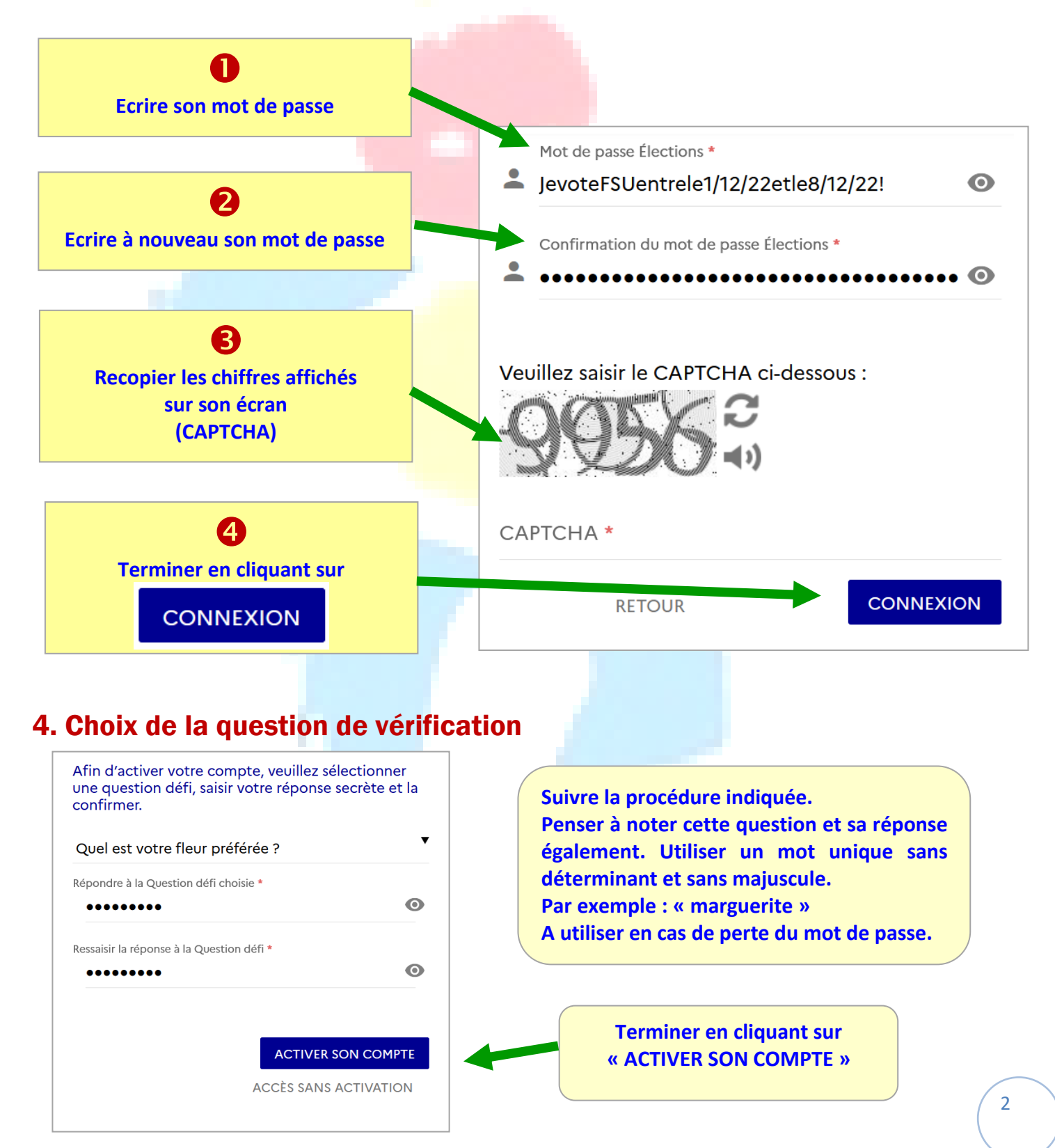

### 5. Attention aux disfonctionnements

| Accès au portail Elections                     |                                                                                                    |
|------------------------------------------------|----------------------------------------------------------------------------------------------------|
| *: champ obligatoire                           | Parfois, il faut recommencer la procédure pour accéder au                                           |
| Identifiant *                                  | portail Il suffit d'enregistrer le                                                                  |
| prenom.nom@ac-clermont.fr                      | question et la même réponse !                                                                       |
| Le format de l'e-mail saisi n'est pas correct. |                                                                                                    |
| Vous ne connaissez pas votre identifiant ?     |                                                                                                    |
| Veuillez saisir le CAPTCHA ci-dessous :        |                                                                                                    |
| <b>5192</b>                                    | Vous recevrez alors un nouvea<br>mail « Réinitialisation de vot<br>mot de passe » afin de le saisir |
| САРТСНА *                                      | nouveau, la question choisie o sa réponse.                                                          |
|                                                |                                                                                                    |

# 6. Accéder à son portail « Elections »

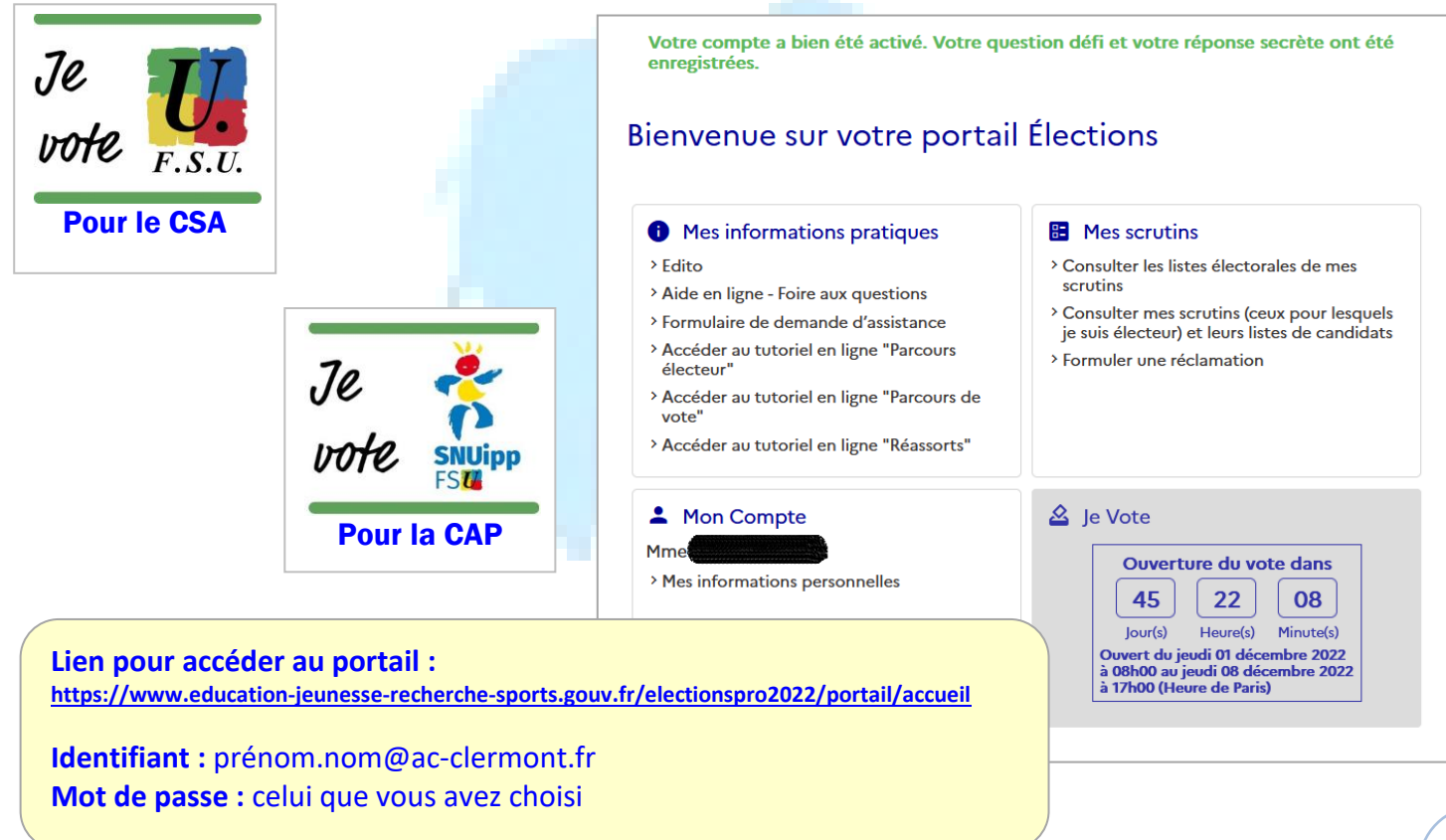

# 7. Vérifier sa liste électorale

Soit sur la liste affichée ou envoyée par mail dans son école

| Nom et prénom de l'électeur | Scrutin1    | Scrutin2    | Scrutin3    |
|-----------------------------|-------------|-------------|-------------|
| М.                          | TMXXXXXXNAT | PDF00021063 | TPXXXXXX006 |

Vérifiez que vous êtes inscrit·e à trois scrutins :

- → CAPD des instituteurs-trices et PE du Puy-de-Dôme, code PDF00021063
- → CSA de proximité de Clermont-Ferrand, code TPXXXXX006
- → CSA ministériel de l'éducation nationale, code TMXXXXXNAT

Soit en consultant son espace électeur-trice
Lien pour accéder au portail :
https://www.education-jeunesse-recherche-sports.gouv.fr/electionspro2022/portail/accueil

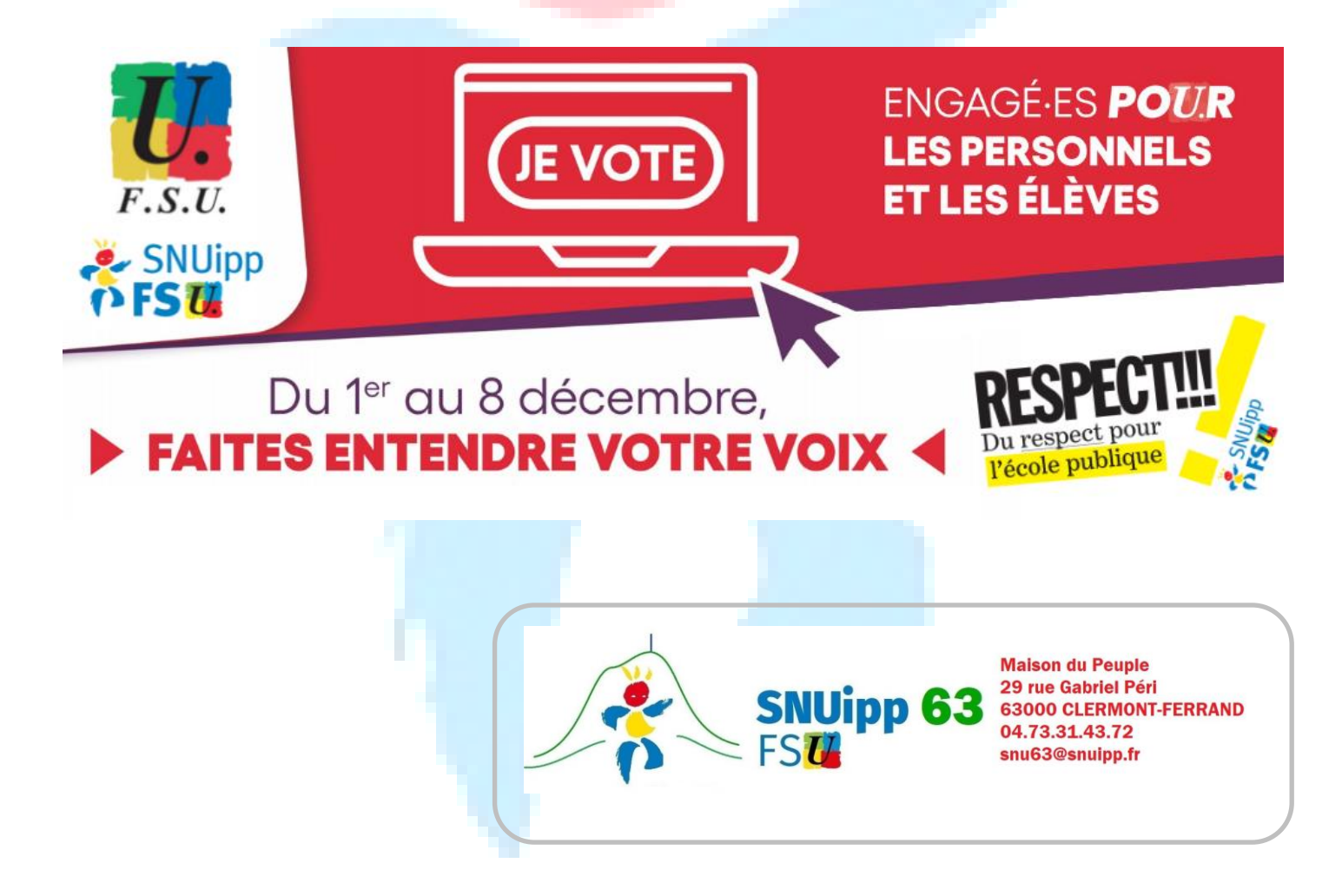